# myCGS User Manual

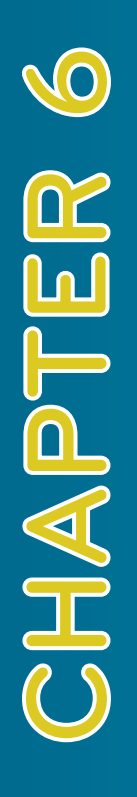

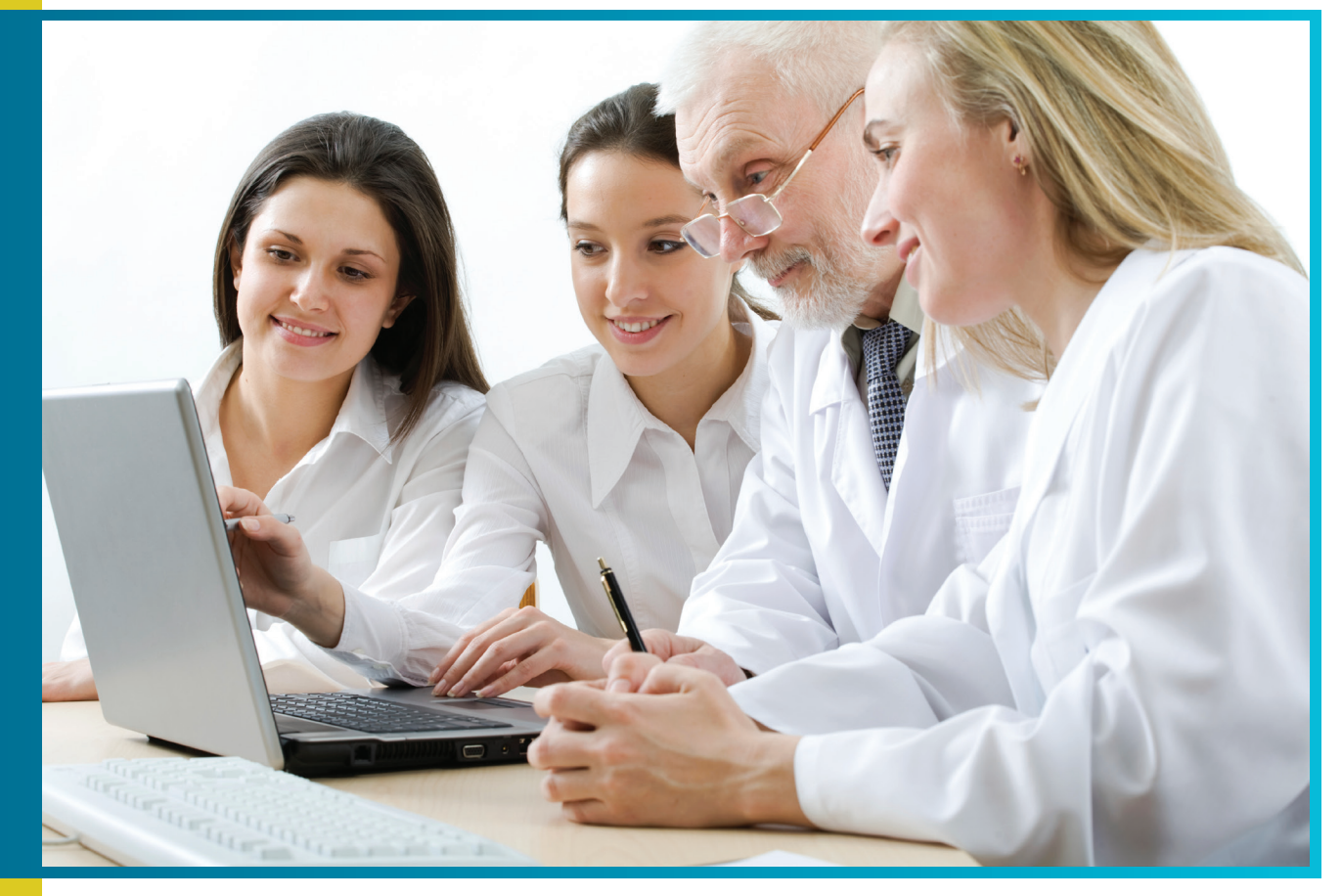

## 'Messages' Tab

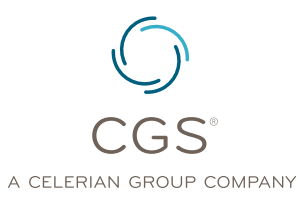

Originated July 31, 2012 Revised May 27, 2014 © 2014 Copyright, CGS Administrators, LLC.

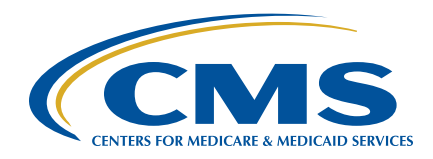

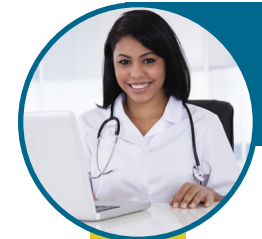

## 'Messages' Tab

#### Table of Contents

| Accessing Secure Messages | 3 |
|---------------------------|---|
| Archiving Messages        | 4 |
| Deleting Messages         | 5 |

## 'Messages' Tab

#### 'Messages' Tab

The 'Messages' tab will allow providers access to a secure messaging system within myCGS. This messaging system will send providers messages and alerts regarding system access and functions performed while in myCGS.

**Reminder:** Provider Administrators have access to all tabs within myCGS. Provider Users only have access to those tabs granted by their Provider Administrator. If you are a Provider User and the 'Messages' tab is grayed out, but you believe you need access to the 'Messages' Tab, you should contact your Provider Administrator.

| my CGS                             |                              |                            |
|------------------------------------|------------------------------|----------------------------|
| Home Claims Remittance Eligibility | Fin Messages Forms           | s Support Admin My Account |
| User:                              | Provider:                    | Logout                     |
| Get Status You have 10 unre        | and message(s) and 0 alerts. | Co To page Select For      |

#### **ACCESSING SECURE MESSAGES**

After performing various functions in myCGS (i.e., submitting the Redetermination or e-Offset forms), you will receive confirmation messages in your myCGS inbox. You can access messages by either clicking on the *Messages* tab located in the menu or clicking the link displayed in the *Message Bar*.

| User:                  | Provider:                       | Logout                     |
|------------------------|---------------------------------|----------------------------|
| Get Status You have 10 | unread message(s) and 0 alerts. | Help Go To page Select For |
| MESSAGE INBOX ARCHIVED | MESSAGES                        |                            |

The message will contain a Subject indicating "Form Received" to advise you that your submission has been received. It will not display a 'Submission ID' until one has been assigned by CGS.

| MESSAGE INBOX               | ARCHIVED MESSAGES                                  |                                            |               |         |
|-----------------------------|----------------------------------------------------|--------------------------------------------|---------------|---------|
| Click on the                | subject links to view messages                     | . Bold links indicate new unread messages. | Dalata Cal    | -       |
| n Messane inhox Displaving  | 1.8 of 40 (First/Prev] 1 2 3 4 5 [h                | evt/i ast1                                 | Delete se     | ected   |
| in Message inbox Displaying | g 1-8 of 40. [First/Prev] 1, 2, 3, 4, 5 [N<br>Date | ext/Last]                                  | Submission ID | Archive |

Once CGS has assigned the Submission ID, you will receive another message with a link "Secure Form Confirmation" under the Subject column. Click on this link to view the message. The message identifies the unique identifier assigned to your request

#### myCGS User Manual

### 'Messages' Tab

(e.g. Appeal DCN) and includes instructions on how to use the identifier to track the status of your request.

| Get Status                                                 | You have 10 unread messa                                                                                          | ge(s) and O alerts.              | Help Go To p                      | Dage Select Fo                                  |                   |
|------------------------------------------------------------|----------------------------------------------------------------------------------------------------|----------------------------------|-----------------------------------|-------------------------------------------------|-------------------|
| MESSAGE INBOX                                              | ARCHIVED MESSAGES                                                                                                 |                                  |                                   |                                                 |                   |
|                                                            |                                                                                                    |                                  |                                   |                                                 |                   |
| Click on the                                               | subject links to view message                                                                                     | es. Bold links indicate new unre | ad messages.                      | Delete Sel                                      | lected            |
| Click on the                                               | subject links to view message<br>1-8 of 40. [First/Prev] 1, 2, 3, 4, 5 [                                          | es. Bold links indicate new unre | ad messages.                      | Delete Sel                                      | lected            |
| Click on the                                               | subject links to view message<br>1-8 of 40. [First/Prev] 1, 2, 3, 4, 5 [<br>Date                                  | es. Bold links indicate new unre | ad messages.<br>Unique Identifier | Delete Sel                                      | lected<br>Archive |
| Click on the<br>n Message inbox Displayin<br>e-Offset Form | subject links to view message<br>1 -8 of 40. [First/Prev] 1, 2, 3, 4, 5 [<br>Date<br>Wed Jan 15 13:40:05 EST 2014 | es. Bold links indicate new unre | ad messages.<br>Unique Identifier | Delete Sel<br>Submission ID<br>W151021401500033 | Archive           |

#### **ARCHIVING MESSAGES**

When accessing the 'Messages' tab, myCGS defaults to the "Message Inbox". To maintain the inbox you have the option of archiving messages.

To archive a message, click on the paper icon located in the last column of the message (Archive column).

| t Status            | You have 8 unread messa                                    | age(s) and <b>0 alerts.</b>                          | Help Go To        | page Select Form                     | •        |
|---------------------|------------------------------------------------------------|------------------------------------------------------|-------------------|--------------------------------------|----------|
| MESSAGE INBO        | ARCHIVED MESSAGES                                          |                                                      |                   |                                      |          |
| Click on t          | he subject links to view messag                            | ges. Bold links indicate new u                       | nread messages.   | Delete S                             | Selected |
| issage inbox Displa | ying 33-39 of 39. [First/Prev] 1, 2, 3, 4<br>Date          | , 5 [Next/Last]<br>Subject                           | Unique Identifier | Submission ID                        | Arc      |
| e-Offset Form       | Mon Jan 13 16:45:05 EST 2014                               | E-Offset Form Confirmation                           | 12-295233         | W151021401400002                     | 0        |
| e-Offset Form       | Mon Jan 13 16:43:46 EST 2014                               | E-Offset Form Received                               | 12-295233         | No Submission ID                     | 0        |
| e-Offset Form       | Mon Jan 13 16:35:05 EST 2014                               | E-Offset Form Confirmation                           |                   | W151021401400001                     |          |
| e-Offset Form       | Mon Jan 13 16:33:10 EST 2014                               | E-Offset Form Received                               |                   | No Submission ID                     | 9        |
|                     |                                                            |                                                      |                   |                                      |          |
| e-Offset Form       | Thu Jan 9 16:13:57 EST 2014                                | Secure Form Confirmation                             |                   | W151021400900035                     |          |
| e-Offset Form       | Thu Jan 9 16:13:57 EST 2014<br>Thu Jan 9 16:13:44 EST 2014 | Secure Form Confirmation<br>Secure Form Confirmation | 12-295233         | W151021400900035<br>W151021400900032 | 0        |

Once the icon is selected the message is moved to the "Archived Messages" tab for future reference. To access archived messages, select the "Archived Messages" sub-tab.

| t Status      | You have 8 unread messa                                                                                                    | age(s) and O alerts.                                                                                                   | Help Go                        | To page   Select Form                                                                          |
|---------------|----------------------------------------------------------------------------------------------------|----------------------------------------------------------------------------------------------------|--------------------------------|------------------------------------------------------------------------------------------------|
| MESSAGE INBC  | X ARCHIVED MESSAGES                                                                                                    |                                                                                                    |                                |                                                                                                |
|               | Click on the subject links to                                                                                                    | o view messages.                                                                                                    |                                |                                                                                                |
|               |                                                                                                    |                                                                                                    |                                | Delete Selected                                                                                |
|               |                                                                                                    |                                                                                                    |                                | Delete Selected                                                                                |
| n Message Arc | hives Displaying 1-8 of 12. [Firs                                                                                                    | st/Prev] 1, 2 [Next/Last]<br>Subject                                                                                   | Unique Identifier              | Delete Selected                                                                                |
| n Message Arc | hives Displaying 1-8 of 12. [Firs<br>Date<br>Thu Jan 9 16:13:44 EST 2014                                                               | st/Prev] 1, 2 [Next/Last]<br>Subject<br>Secure Form Confirmation                                                       | Unique Identifier<br>12-295233 | Submission ID<br>W151021400900031                                                              |
| n Message Arc | hives Displaying 1-8 of 12. [Firs<br>Date<br>Thu Jan 9 16:13:44 EST 2014<br>Thu Jan 9 16:13:26 EST 2014                                | st/Prev] 1, 2 [Next/Last]<br>Subject<br>Secure Form Confirmation<br>Secure Form Confirmation                           | Unique Identifier<br>12-295233 | Submission ID           W151021400900031           W151021400900025                            |
| n Message Arc | hives Displaying 1-8 of 12. [Firs<br>Date<br>Thu Jan 9 16:13:44 EST 2014<br>Thu Jan 9 16:13:26 EST 2014<br>Thu Jan 9 13:06:56 EST 2014 | st/Prev] 1, 2 [Next/Last]<br>Subject<br>Secure Form Confirmation<br>Secure Form Confirmation<br>E-Offset Form Received | Unique Identifier<br>12-295233 | Submission ID           W151021400900031           W151021400900025           No Submission ID |

## Originated July 31, 2012 • Revised May 27, 2014 © 2014 Copyright, CGS Administrators, LLC.

#### myCGS User Manual

#### **DELETING MESSAGES**

You also have the option of deleting messages. To delete a message, click on the block in the first column of the line to be deleted. Click the "Delete Selected" button.

| Click on the  | Click on the subject links to view messages. Bold links indicate new unread messages. Delete Selected Message inhor Displaying 1-8 of 38. [Erst/Prev] 1, 2, 3, 4, 5 [Next/] act] |                               |                   |                  |   |  |
|---------------|----------------------------------------------------------------------------------------------------|-------------------------------|-------------------|------------------|---|--|
|               | Date                                                                                                    | Subject                       | Unique Identifier | Submission ID    |   |  |
|               | Wed Jan 15 13:40:05 EST 2014                                                                                                    | E-Offset Form Confirmation    |                   | W151021401500033 | ۵ |  |
| e-Of set Form | Wed Jan 15 13:37:06 EST 2014                                                                                                    | E-Offset Form Received        |                   | No Submission ID | 8 |  |
| e-Offset Form | Wed Jan 15 13:30:08 EST 2014                                                                                                    | E-Offset Form<br>Confirmation | 12-3946CN         | W151021401500032 | 9 |  |

To delete more than one message at a time, click on the block in the header. Doing this will check all lines. You may uncheck the lines that are not being deleted. Once all lines to be deleted are checked, click on the "Delete Selected" button.

| He sage moox orspins |                              |                               |                   |                  |   |
|----------------------|------------------------------|-------------------------------|-------------------|------------------|---|
|                      | Date                         | Subject                       | Unique Identifier | Submission ID    |   |
| e-Offset Form        | Wed Jan 15 13:40:05 EST 2014 | E-Offset Form Confirmation    |                   | W151021401500033 |   |
| Offset Form          | Wed Jan 15 13:37:06 EST 2014 | E-Offset Form Received        |                   | No Submission ID | 8 |
| e-Offset Form        | Wed Jan 15 13:30:08 EST 2014 | E-Offset Form<br>Confirmation | 12-3946CN         | W151021401500032 | 8 |
| erOffset Form        | Wed Jan 15 13:30:08 EST 2014 | E-Offset Form<br>Confirmation | 09-0935CN         | W151021401500031 | ۲ |
| ] Offset Form        | Wed Jan 15 13:30:07 EST 2014 | E-Offset Form Confirmation    | 12-4050CN         | W151021401500030 | 8 |
| e Offset Form        | Wed Jan 15 13:27:13 EST 2014 | E-Offset Form Received        | 12-4050CN         | No Submission ID |   |
| Offset Form          | Wed Jan 15 13:27:13 EST 2014 | E-Offset Form Received        | 12-3946CN         | No Submission ID | 8 |
| e-Offset Form        | Wed Jan 15 13:27:12 EST 2014 | E-Offset Form Received        | 09-0935CN         | No Submission ID | 8 |